# УРОК 9. СОЗДАНИЕ СМЕТЫ И РАСПЕЧАТКА СМЕТНЫХ ДОКУМЕНТОВ

# СОЗДАНИЕ СМЕТЫ

Создайте документ «Смета»: Сметное ценообразование > Смета

В шапке документа введите наименование сметы: «Работы на объекте «Аптека Федеративный»

На закладке «Основные данные» добавьте следующую информацию:

| Реквизит            | Значение                                       |
|---------------------|------------------------------------------------|
| Организация         | Строй модерн                                   |
| Контрагент          | ТД «Дружба»                                    |
| Договор контрагента | Договор на реконструкцию №3/2-ТД от 01.02.2012 |
| Статус              | В разработке                                   |

| 🕦 Смета 00000001 от 23.01.2012 12:00:00 - Смирнов Владимир Алексееви (1С:Предприятие) 🗙 |  |  |  |  |  |  |  |  |
|-----------------------------------------------------------------------------------------|--|--|--|--|--|--|--|--|
| Смета 0000001 от 23.01.2012 12:00:00                                                    |  |  |  |  |  |  |  |  |
| Провести и закрыть 🔚 📑 Провести 🥰 Кт 🐼 Редактировать Все действия 🗸 🕐                   |  |  |  |  |  |  |  |  |
| Дата: 23.01.2012 12:00:00 🗰 Номер: 00000001                                             |  |  |  |  |  |  |  |  |
| Наименование: Реконстурукция ТРК "Одинцово"                                             |  |  |  |  |  |  |  |  |
| Основные данные Коэффициенты пересчета (1) Объекты (1) Печать                           |  |  |  |  |  |  |  |  |
| Организация: Строй модерн                                                               |  |  |  |  |  |  |  |  |
| Контрагент: ТД "Дружба"                                                                 |  |  |  |  |  |  |  |  |
| Договор контрагента: Договор на реконструкцию №3/2-ТД от 01.02.2012                     |  |  |  |  |  |  |  |  |
| Статус: В разработке                                                                    |  |  |  |  |  |  |  |  |
| Представительские расходы<br>Процентом 0,00 Суммой 0,00 Суммой                          |  |  |  |  |  |  |  |  |
| Ответственный: Смирнов Владимир Алексеевич                                              |  |  |  |  |  |  |  |  |
| Комментарий: Создание сметы                                                             |  |  |  |  |  |  |  |  |

\_

# СОЗДАНИЕ КОЭФФИЦИЕНТА ПЕРЕСЧЁТА

- -

...

| Чтобы перейти<br>многоточием 2<br>«Скидка 10%» со | в справочник «<br>эзначением «-0,1» | Коэффициенты перес<br>. Добавьте в | счёта» нажмите кног<br>в справочник коэффи | іку (<br>циент |
|---------------------------------------------------|-------------------------------------|------------------------------------|--------------------------------------------|----------------|
| Коэффициенты пересчет                             | а (1С:Предприятие)                  |                                    | M M+ M- 🗆 X                                |                |
| Коэффициенты по<br>Выбрать 💮 Создать              | ересчета<br>  📭 🗟 🖉 🗵   🤇           | 🔍 Найти   🍇 🛛 - I                  | Все действия 🕶 ②                           |                |
| Наименование                                      | \Xi Код                             | Значение                           | A                                          |                |
| 😑 Скидка 10%                                      | 00000001                            |                                    | -0,100 💼                                   |                |
|                                                   | Contraction of the second second    |                                    |                                            |                |

Выберите коэффициент для использования в создаваемой смете.

Укажите статью, на которую действует коэффициент: «Материалы» и основание для коэффициента: «Итог».

| Осн | Основные данные Коэффициенты пересчета (1) Объекты (1) Печать  |        |  |  |  |  |  |  |  |  |  |
|-----|----------------------------------------------------------------|--------|--|--|--|--|--|--|--|--|--|
| ŧ   | 🔂 Добавить 🛛 🛃 🗶 🔹 🗣 Все действия 🗸                            |        |  |  |  |  |  |  |  |  |  |
| Ν   | N Коэффициент Значение Зарплата Материалы Эксплуатация Субподр |        |  |  |  |  |  |  |  |  |  |
| 1   | Скидка 10%                                                     | -0,100 |  |  |  |  |  |  |  |  |  |
|     |                                                                |        |  |  |  |  |  |  |  |  |  |
|     | 4                                                              |        |  |  |  |  |  |  |  |  |  |

Откройте закладку «Объекты» и выберите объект – ТРК «Одинцово»

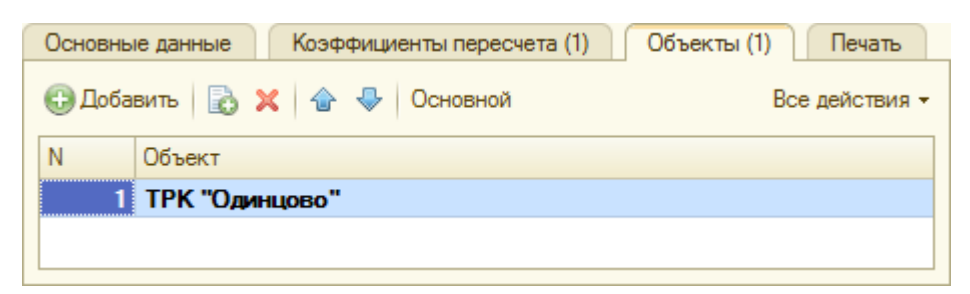

Что следует создать?

Позиция

Раздел

×

OK

Отмена

# Добавление позиций в смету. Окно редактирования сметы

Чтобы добавить позиции в Смету, нажмите кнопку «Редактировать...» 🐯 Редактировать... на форме элемента справочника «Сметы».

В смете пока отсутствуют расценки, но имеется коэффициент пересчёта «Скидка 10%», который был добавлен при создании сметы.

- Добавьте 9 в смету разделы<sup>1</sup>:
- Отделочные работы;
- Электрика.

| Наименование                          | Ед. изм. | Количество | Цена      |
|---------------------------------------|----------|------------|-----------|
|                                       |          |            |           |
|                                       |          | сметное    | сметная   |
|                                       |          | затратное  | затратная |
| Реконстурукция ТРК                    |          |            |           |
| "Одинцово"                            |          |            |           |
| <ul> <li>Отделочные работы</li> </ul> |          |            |           |
|                                       |          |            |           |
| Электрика                             |          |            |           |
|                                       |          |            |           |
| <ul><li>Итого:</li></ul>              |          |            |           |
|                                       |          |            |           |
| BCELO:                                |          |            |           |
|                                       |          |            |           |

Теперь в смету необходимо добавить позиции. Конечно, можно создать новую позицию с нуля, так же как мы добавили в смету разделы, но это не самый удобный способ. Лучше создавать сметные позиции из сметных расценок, которые мы создавали в разделе 14.4.

Выберите раздел «Отделочные работы». Чтобы создать сметную позицию из сметных расценок нажмите кнопку «Подбор» и выберите подпункт «Сметных расценок».

<sup>&</sup>lt;sup>1</sup> Необходимо учитывать, что в Смету, в которой уже есть позиции, но нет разделов, раздел добавить не получится. Поэтому принять решение о том будет ли Смета содержать разделы нужно в самом перед добавлением позиций.

### Менеджер строительства 3.0. Урок 9. Создание сметы и распечатка сметных документов

| К Закрыть 🕕 🕼 💧 🖉 🗶 🍲                                 | 🕹   Pa 👘 |           | дбор - Все    | действия 🕶 🌾 |
|-------------------------------------------------------|----------|-----------|---------------|--------------|
| Наименование                                          | Ед. ИЗМ. | Количеств | Сметных расце | нок          |
|                                                       |          |           | Шаблонов сме  | т            |
|                                                       |          | сметное   | сметная       | сметная      |
|                                                       |          | затратное | затратная     | затратная    |
| <ul> <li>Реконстурукция ТРК<br/>"Одинцово"</li> </ul> |          |           |               |              |
| Отделочные работы                                     |          |           |               |              |

Откроется окно подбора сметных расценок:

Отметьте флажками «Запрашивать количество» и «Показать подобранные расценки».

| 🔨 😠 😭 Подбор расценок для сме | ты: "Реконстурукция ТРК "О (1С:Предприятие) 🛛 🏠 📓       | 31 M M+ M       |             | ×  |
|-------------------------------|---------------------------------------------------------|-----------------|-------------|----|
| Подбор расценок для см        | еты: "Реконстурукция ТРК "Одинцово""                    | Nº 000000       | )01 от 2    | 3  |
| Завершить подбор              |                                                         |                 | (           | ?  |
| Искать по: наименованию       |                                                         |                 | -           | ×  |
| Наименование                  | Наименование 🏯                                          | Код             | Единица изм |    |
| 🖂 📄 Сметные расценки          | 🖂 📄 Отделочные работы                                   | 00000015        |             |    |
| 🔿 📄 Отделочные работы         | 😑 Выравнивание стен                                     | 0000004 r       | м2          |    |
| 🕀 📄 Строительные работы 💡     | <ul> <li>Облицовка стен керамической плиткой</li> </ul> | 00000011 r      | м2          | e  |
| 🕀 📄 Электрика                 | <ul> <li>Облицовка фасада кирпичом</li> </ul>           | 0000003 r       | м2          |    |
|                               | <ul> <li>Покраска стен и потолков</li> </ul>            | N0000000 n      | м2          |    |
|                               | — Покраска фасада                                       | 0000002 r       | м2          |    |
|                               | — Стажка пола (60 мм)                                   | 00000013        | м2          | *  |
|                               |                                                         |                 |             |    |
| Запрашивать количество        | Подобрано позиций: 0 🔽 По                               | казать подобран | нные расцен | ки |
| Подобранные расценки          |                                                         |                 |             |    |
| Расценка                      |                                                         | Количест        | во          |    |
|                               |                                                         |                 |             |    |
|                               |                                                         |                 |             |    |
|                               |                                                         |                 |             |    |
|                               |                                                         |                 |             |    |
|                               |                                                         |                 |             |    |

### Выберите из группы «Отделочные работы» позиции:

«Устройство подвесных потолков (гипсокартон) 250 м<sup>2</sup>»;

«Укладка ламината 250 м<sup>2</sup>».

«Покраска стен и потолков 800 м<sup>2</sup>».

После того как нужные сметные расценки выбраны нажмите кнопку «Завершить подбор» Завершить подбор

Выделите раздел «Электрика» и тем же способом добавьте в него позиции:

- «Устройство электропроводки» 290 м».
- «Монтаж подрозетника 10 шт».

Мы получили Смету (см. скриншот формы редактирования сметы ниже). В указанной форме каждый показатель представлен в двух вариантах: для *производства* («затратное») и для заказчика («сметное»). Здесь же можно видеть рентабельность в целом по смете, по каждому из сметных разделов, а также по отдельным сметным позициям.

| Наименование                                | Ед. изм. | Количество | Цена      | Стоимость  |            | Ha of      | бъем      |           | Рент-сть, |
|---------------------------------------------|----------|------------|-----------|------------|------------|------------|-----------|-----------|-----------|
|                                             |          |            |           |            | 3П         | MP         | ЭМ        | СД        | 7.        |
|                                             |          | сметное    | сметная   | сметная    | сметные    | сметные    | сметные   | сметные   |           |
|                                             |          | затратное  | затратная | затратная  | затратные  | затратные  | затратные | затратные |           |
| Реконстурукция ТРК "Одинцово"               |          |            |           | 601 241,02 | 218 840,50 | 333 731,52 | 48 669,00 |           | 22,12     |
|                                             |          |            |           | 468 228,80 | 117 350,00 | 310 358,80 | 40 520,00 |           |           |
| <ul> <li>Отделочные работы</li> </ul>       |          |            |           | 521 176,00 | 130 500,00 | 347 335,00 | 43 341,00 |           | 19,20     |
|                                             |          |            |           | 393 055,00 | 65 250,00  | 291 725,00 | 36 080,00 |           |           |
| Устройство подвесных потолков (гипсокартон) | м2       | 250,000    | 604,00    | 151 000,00 | 37 500,00  | 91 375,00  | 22 125,00 |           | 22,90     |
|                                             |          | 250,000    | 437,50    | 109 375,00 | 18 750,00  | 75 625,00  | 15 000,00 |           |           |
| Укладка ламината                            | м2       | 250,000    | 745,60    | 186 400,00 | 25 000,00  | 161 400,00 |           |           | 13,66     |
|                                             |          | 250,000    | 588,00    | 147 000,00 | 12 500,00  | 134 500,00 |           |           |           |
| Покраска стен и потолков                    | м2       | 800,000    | 229,72    | 183 776,00 | 68 000,00  | 94 560,00  | 21 216,00 |           | 21,59     |
|                                             |          | 800,000    | 170,85    | 136 680,00 | 34 000,00  | 81 600,00  | 21 080,00 |           |           |
| Всего Отделочные работы:                    |          |            |           | 521 176,00 | 130 500,00 | 347 335,00 | 43 341,00 |           | 19,20     |
|                                             |          |            |           | 393 055,00 | 65 250,00  | 291 725,00 | 36 080,00 |           |           |
| ⊝ Электрика                                 |          |            |           | 117 146,30 | 88 340,50  | 23 477,80  | 5 328,00  |           | 34,52     |
|                                             |          |            |           | 75 173,80  | 52 100,00  | 18 633,80  | 4 440,00  |           |           |
| Монтаж подрозетника                         | шт       | 10,000     | 260,21    | 2 602,10   | 2 065,50   | 428,60     | 108,00    |           | 32,35     |
|                                             |          | 10,000     | 173,13    | 1 731,30   | 1 350,00   | 291,30     | 90,00     |           |           |
| Устройство электропроводки                  | м        | 290,000    | 394,98    | 114 544,20 | 86 275,00  | 23 049,20  | 5 220,00  |           | 34,57     |
|                                             |          | 290,000    | 253,25    | 73 442,50  | 50 750,00  | 18 342,50  | 4 350,00  |           |           |
| Всего Электрика:                            |          |            |           | 117 146,30 | 88 340,50  | 23 477,80  | 5 328,00  |           | 34,52     |
|                                             |          |            |           | 75 173,80  | 52 100,00  | 18 633,80  | 4 440,00  |           |           |
| ⊖ Итого:                                    |          |            |           | 638 322,30 | 218 840,50 | 370 812,80 | 48 669,00 |           | 26,65     |
|                                             |          |            |           | 468 228,80 | 117 350,00 | 310 358,80 | 40 520,00 |           |           |
| Э Скидка 10%                                |          | -0,100     |           | 601 241,02 | 218 840,50 | 333 731,52 | 48 669,00 |           | 22,12     |
| Всего:                                      |          |            |           | 601 241,02 | 218 840,50 | 333 731,52 | 48 669,00 |           | 22,12     |
|                                             |          |            |           | 468 228,80 | 117 350,00 | 310 358,80 | 40 520,00 |           |           |

Полученную смету в дальнейшем можно использовать для распечатки сметной документации, а также для формирования следующих документов

- Акты выполненных работ
- Календарные планы
- Планы затрат на производство

# РАСПЕЧАТКА СМЕТНЫХ ДОКУМЕНТОВ

Из сметы можно распечатать ряд печатных документов:

# Локальная смета

**Печатная форма «Локальная смета»** может использоваться для согласования работ с заказчиком, а также служить приложением к договору. Нажмите кнопку «Печать» на форме редактирования сметы и выберите пункт «Локальная смета».

УТВЕРЖДАЮ

ООО "Торговый дом "Дружба"

СОГЛАСОВАНО ООО "Строй модерн"

Визирев Тимур Рашидович Смирнов Владимир Алексеевич

## Смета № 0000001 "Реконстурукция ТРК "Одинцово""

#### Раздел № 1: Отделочные работы

| No      | Наименование работ и                | Ед.  | Кол- | Стоимость | В т.ч. | В т.ч.    | В т.ч.       | В т.ч.    | Сущиа руб   |  |
|---------|-------------------------------------|------|------|-----------|--------|-----------|--------------|-----------|-------------|--|
| NE      | затрат                              | ИЗМ. | во   | единицы   | работа | материалы | эксплуатация | субподряд | Сумма, руб. |  |
|         | Устройство подвесных                |      |      | 1         |        |           |              |           |             |  |
| 1       | потолков (гипсокартон)              | м2   | 250  | 604,00    | 150,00 | 365,50    | 88,50        |           | 151 000,00  |  |
| 2       | Укладка ламината                    | м2   | 250  | 745,60    | 100,00 | 645,60    |              |           | 186 400,00  |  |
| 3       | Покраска стен и потолков            | м2   | 800  | 229,72    | 85,00  | 118,20    | 26,52        |           | 183 776,00  |  |
| Bcero C | Зсего Отделочные работы: 521 176,00 |      |      |           |        |           |              |           |             |  |

#### Раздел № 2: Электрика

| No      | Наименование работ и        | Ед.  | Кол- | Стоимость | В т.ч. | В т.ч.    | В т.ч.       | В т.ч.    | Сумма, руб.    |  |
|---------|-----------------------------|------|------|-----------|--------|-----------|--------------|-----------|----------------|--|
|         | затрат                      | NSM. | BO   | единицы   | работа | материалы | эксплуатация | субподряд | ojiiniid, pjoi |  |
| 1       | Монтаж подрозетника         | шт   | 10   | 260,21    | 206,55 | 42,86     | 10,80        |           | 2 602,10       |  |
| 2       | Устройство электропроводки  | м    | 290  | 394,98    | 297,50 | 79,48     | 18,00        |           | 114 544,20     |  |
| Bcero 3 | Всего Электрика: 117 146,30 |      |      |           |        |           |              |           |                |  |
| Итого:  | Итого: 638 322,30           |      |      |           |        |           |              |           |                |  |

Скидка 10% Всего:

K= 0,9

601 241,02 601 241,02

## Затратная смета

Затратная смета – это подробная печатная форма для производства с указанием работ

и ресурсов. Нажмите кнопку «Печать» на форме редактирования сметы и выберите пункт «Затратная смета».

## Затратная смета к смете № 0000001 от 23 января 2012 г. Реконстурукция ТРК "Одинцово"

Заказчик: ООО "Торговый дом "Дружба", договор Договор на реконструкцию №3/2-ТД от 01.02.2012 от 01 февраля 2012 г. Объект: ТРК "Одинцово"

#### Раздел № 1: Отделочные работы

| Nº       | Наименование работ и затрат                 | Ед. изм. |        | Кол-во       | Цена             | Сумма      |
|----------|---------------------------------------------|----------|--------|--------------|------------------|------------|
|          | Устройство подвесных потолков               |          |        |              |                  |            |
| 1        | (гипсокартон)                               | м2       |        | 250          | 437,50           | 109 375,00 |
| 0000006  | Устройство подвесных потолков (гипсокартон) |          |        |              |                  |            |
| Тип      | Наименование                                | Ед. изм. | Расход | Кол-во       | Цена             | Сумма      |
| ЗП       | Рабочий                                     | м2       |        | 250          | 75,00            | 18 750,00  |
|          |                                             |          |        |              | ЗП всего         | 18 750,00  |
| MP       | Гипсокартон 12,5 мм. 2500 х1200             | л.       | 0,5    | 125          | 315,00           | 39 375,00  |
| MP       | Профиль для гипсокартона                    | м        | 4      | 1 000        | 30,00            | 30 000,00  |
| MP       | Шпатлевка                                   | КГ       | 1      | 250          | 25,00            | 6 250,00   |
|          |                                             |          |        |              | MP BCero         | 75 625,00  |
| ЭМ       | Шпатели (комплект)                          | сут/дн   | 0,05   | 12,5         | 50,00            | 625,00     |
| ЭМ       | Леса ЛРСП-60 (комплект)                     | сут/дн   | 0,05   | 12,5         | 1 100,00         | 13 750,00  |
| ЭМ       | Валик малярный                              | сут/дн   | 0,05   | 12,5         | 50,00            | 625,00     |
|          |                                             |          |        |              | ЭМ всего         | 15 000,00  |
| 3TP      | Рабочий                                     | чел. ч   | 0,5    | 125          | 150,00           | 18 750,00  |
| 2        | Укладка ламината                            | м2       |        | 250          | 588,00           | 147 000,00 |
| 0000005  | Укладка ламината                            |          |        |              |                  |            |
| Тип      | Наименование                                | Ед. изм. | Расход | Кол-во       | Цена             | Сумма      |
| ЗП       | Рабочий                                     | м2       |        | 250          | 50,00            | 12 500,00  |
|          |                                             |          |        |              | ЗП всего         | 12 500,00  |
| MP       | Ламинат 32 кл                               | м2       | 1      | 250          | 450,00           | 112 500,00 |
| MP       | Гидроизоляционная пленка                    | м2       | 1      | 250          | 18,00            | 4 500,00   |
| MP       | Подложка пробковая                          | м2       | 1      | 250          | 70,00            | 17 500,00  |
|          |                                             |          |        |              | MP BCero         | 134 500,00 |
| 3TP      | Рабочий                                     | чел. ч   | 0,2    | 50           | 250,00           | 12 500,00  |
| 3        | Покраска стен и потолков                    | м2       |        | 800          | 170,85           | 136 680,00 |
| 80000000 | Покраска стен и потолков                    |          |        |              |                  |            |
| Тип      | Наименование                                | Ед. изм. | Расход | Кол-во       | Цена             | Сумма      |
| ЗП       | Маляр                                       | м2       |        | 800          | 42,50            | 34 000,00  |
|          |                                             |          |        |              | ЗП всего         | 34 000,00  |
| MP       | Краска водоэмульсионная                     | л/дмЗ    | 0,3    | 240          | 290,00           | 69 600,00  |
| MP       | Растворитель                                | л/дмЗ    | 0,1    | 80           | 150,00           | 12 000,00  |
|          |                                             |          |        |              | MP BCero         | 81 600,00  |
| ЭМ       | Валик малярный                              | ч        | 0,17   | 136          | 5,00             | 680,00     |
| ЭМ       | Леса ЛРСП-60 (комплект)                     | ч        | 0,17   | 136          | 150,00           | 20 400,00  |
|          |                                             |          |        |              | ЭМ всего         | 21 080,00  |
| 3TP      | Маляр                                       | ч        | 0,17   | 136          | 250,00           | 34 000,00  |
|          |                                             |          |        | Всего по ра  | зделу зарплата:  | 65 250,00  |
|          |                                             |          | Bc     | его по разде | лу материалов:   | 291 725,00 |
|          |                                             |          | Bcer   | го по раздел | у эксплуатация:  | 36 080,00  |
|          |                                             |          |        | В            | сего по разделу: | 393 055,00 |

## Затратная ресурсная ведомость

Затратная ресурсная ведомость представляет собой список ресурсов (затрат) которые запланированы для производства. Нажмите кнопку «Печать» на форме редактирования сметы и выберите пункт «Затратная ресурсная ведомость».

# Затратная ресурсная ведомость к смете № 00000001 от 23 января 2012 г.

## Реконстурукция ТРК "Одинцово"

Заказчик: ООО "Торговый дом "Дружба", договор Договор на реконструкцию №3/2-ТД от 01.02.2012 от 01 февраля 2012 г. Объект: ТРК "Одинцово"

| N≘     | Код<br>ресурса | Наименование ресурса            | Ед. изм. | Кол-во | Цена     | Сумма      |
|--------|----------------|---------------------------------|----------|--------|----------|------------|
| Эксплу | атация         |                                 |          |        |          | 40 520,00  |
| 1      | 00000040       | Валик малярный                  | сут/дн   | 12,5   | 50,00    | 625,00     |
| 2      | 00000040       | Валик малярный                  | ч        | 136    | 5,00     | 680,00     |
| 3      | 0000039        | Леса ЛРСП-60 (комплект)         | сут/дн   | 12,5   | 1 100,00 | 13 750,00  |
| 4      | 0000039        | Леса ЛРСП-60 (комплект)         | ч        | 136    | 150,00   | 20 400,00  |
| 5      | 00000041       | Перфоратор                      | сут/дн   | 14,8   | 300,00   | 4 440,00   |
| 6      | 00000062       | Шпатели (комплект)              | сут/дн   | 12,5   | 50,00    | 625,00     |
| Матери | иалы           |                                 |          |        |          | 310 358,80 |
| 7      | 00000043       | Гидроизоляционная пленка        | м2       | 250    | 18,00    | 4 500,00   |
| 8      | 00000001       | Гипсокартон 12,5 мм. 2500 x1200 | л.       | 125    | 315,00   | 39 375,00  |
| 9      | 00000048       | Кабель силовой                  | м        | 319    | 50,00    | 15 950,00  |
| 10     | 00000031       | Краска водоэмульсионная         | л/дм3    | 240    | 290,00   | 69 600,00  |
| 11     | 0000009        | Ламинат 32 кл                   | м2       | 250    | 450,00   | 112 500,00 |
| 12     | 00000044       | Подложка пробковая              | м2       | 250    | 70,00    | 17 500,00  |
| 13     | 0000067        | Подрозетник                     | шт       | 10     | 25,00    | 250,00     |
| 14     | 00000002       | Профиль для гипсокартона        | м        | 1 000  | 30,00    | 30 000,00  |
| 15     | 0000035        | Растворитель                    | л/дм3    | 80     | 150,00   | 12 000,00  |
| 16     | 0000037        | Шпатлевка                       | кг       | 250    | 25,00    | 6 250,00   |
| 17     | 0000038        | Штукатурка гипсовая             | кг       | 147,5  | 16,50    | 2 433,80   |
| Зарпла | та             |                                 |          |        |          | 117 350,00 |
| 18     | 00000004       | Маляр                           | ч        | 136    | 250,00   | 34 000,00  |
| 19     | 0000003        | Рабочий                         | чел. ч   | 125    | 150,00   | 18 750,00  |
| 20     | 0000003        | Рабочий                         | чел. ч   | 50     | 250,00   | 12 500,00  |
| 21     | 00000042       | Электрик                        | чел. ч   | 145    | 350,00   | 50 750,00  |
| 22     | 00000042       | Электрик                        | чел. ч   | 3      | 450,00   | 1 350,00   |
| Итого: |                |                                 |          |        |          | 468 228,80 |

Список печатных форм распечатываемых из сметы может быть расширен через внешние печатные формы.